# INSTRUCTIONS

How to issue permissions for a user type Corporate Entry User - Performer (multi-level

control)

## Need to log in as the Administrator (**Approver**) user login. Open page - **Settings >General management >Change user information**

Click on the User name (Entry user) in the "User ID" field.

## Change user information

| <ul> <li>Change information of registered co<br/>Transaction is disabled due to long-t</li> </ul>                                                                                                    | mpany.<br>term unuse: If transaction is not activat | ed for certain period, transaction is limited. Change user informat | ion to enable transaction. |  |  |  |  |
|----------------------------------------------------------------------------------------------------|-----------------------------------------------------|---------------------------------------------------------------------|----------------------------|--|--|--|--|
| <ul> <li>How to initialize wrong password error: If wrong password exceeds 5 times, register password again to initialize error.</li> <li>If you select "Direct Input beneficiary account", please register beneficiary account in Menu "Register/Change Account". Password is not allowed to use five consecutive characters/numbers or more.</li> </ul> |                                                     |                                                                     |                            |  |  |  |  |
| <ul> <li>In case of company with Audit settin</li> </ul>                                                                                                    | g, wait for approval after completing m             | odification. Just confirm the status by Audit progress              |                            |  |  |  |  |
| User type User ID User Name User Level                                                                                                    |                                                     |                                                                     |                            |  |  |  |  |
| Corporate Entry User User1 CUS_SUBNM1700614881 Entry                                                                                                    |                                                     |                                                                     |                            |  |  |  |  |
| Corporate Confirm User                                                                                                    | User2                                               | CUS_SUBNM1700614881                                                 | Approve                    |  |  |  |  |

## Next, click "**Modify**" button.

## Change user information

| User type                             | Corporate Entry User | User Level        | Entry      |
|---------------------------------------|----------------------|-------------------|------------|
| User Name                             | CUS_                 |                   |            |
| User ID                               | User1                | E-Mail address    |            |
| Telephone No.                         | 1700614881           | Opened Date       | 21/06/2016 |
| Number of Errors for User<br>Password | 0                    | Last Changed Date | 04/08/2021 |
| Restriction for Dormant<br>Account    | Transaction Enable   | Last Trx. Date    | 08/09/2021 |

| Transaction time limit     |                                  |                                   |
|----------------------------|----------------------------------|-----------------------------------|
| Public holiday transaction | Direct input beneficiary account | Viewing authority of all accounts |
|                            | List                             | lodify                            |

On page «Change user information»

1) Check in User Level field – "Entry".

2) Mark in checkbox Public holiday transaction, Direct input beneficiary account.

3) Change password (if it nedeed).

Confirm data with OTP password from security device.

| Change user informa                                                    | tion                                            |                                      |                           |   |
|------------------------------------------------------------------------|-------------------------------------------------|--------------------------------------|---------------------------|---|
| asic Information                                                       |                                                 |                                      |                           |   |
| User type                                                              | Corporate Entry User                            | User Level                           | Entry                     | ~ |
| User Name                                                              | CUS_SUBNM1700614881                             |                                      |                           |   |
| User ID                                                                | DAEWO012                                        | E-Mail address                       | 1700614881@shinhan.com    | n |
| Telephone No.                                                          | 1700614881                                      |                                      |                           |   |
|                                                                        |                                                 |                                      |                           |   |
| etailed task                                                           |                                                 |                                      |                           |   |
| Transaction time limit                                                 |                                                 |                                      |                           |   |
|                                                                        |                                                 |                                      |                           |   |
| Public holiday transaction                                             | Direct input beneficiary acc                    | ount 🗹 Viewing                       | authority of all accounts |   |
| New password                                                           | Lice a combination of 8~12 English latters, pur | mbers, and special characters. Case  |                           |   |
|                                                                        |                                                 | inders, and special characters. Cuse |                           |   |
| Verify new password                                                    | Re-enter new password                           |                                      |                           |   |
|                                                                        |                                                 |                                      |                           |   |
| elease Accident                                                        |                                                 |                                      |                           |   |
| Transaction restriction due to<br>long-term un-use internet<br>banking | Release transaction restriction due to long     | term un-use internet banking         |                           |   |
|                                                                        |                                                 |                                      |                           |   |
| OTP token password                                                     | Enter 6 characters                              | 0                                    |                           |   |
|                                                                        | Cancel                                          | Confirm                              |                           |   |

# 2) Open page - Settings >General management >Change user authority

Click on the User name (Entry user) in the "User ID" field.

## Change user authority

| <ul> <li>Change authority to use registered services menu</li> <li>In case of company with Audit setting, wait for approval after completing modification. Just confirm the status by Audit progress</li> </ul> |         |           |           |                                                     |  |  |
|----------------------------------------------------------------------------------------------------|---------|-----------|-----------|-----------------------------------------------------|--|--|
| Туре                                                                                                    | User ID | User Name | Authority | Task status(Hierarchical classification)            |  |  |
| Corporate Entry                                                                                                    | User1   | CUS_      | Entry     | Cash Management, Payment/Transfer , Cards, Settings |  |  |
| Corporate Confir                                                                                                    | User2   | CUS_:     | Approve   | Cash Management, Payment/Transfer , Cards, Settings |  |  |

# Press «Modify» button

#### Change user authority

- Change authority to use registered services menu

- In case of company with Audit setting, wait for approval after completing modification. Just confirm the status by Audit progress

| User type | Corporate Entry User | User Level | Entry    |
|-----------|----------------------|------------|----------|
| User Name | CUS_SUBNM1700614881  | User ID    | DAEWO012 |

#### Menu List

| Top menu         | Side menu                                                                                                    |
|------------------|----------------------------------------------------------------------------------------------------|
| Cash Management  | Deposit Accounts,Loan Accounts,Manage Transaction,Fee Transaction History                                                                  |
| Payment/Transfer | Exchange Rate, Consolidate MT102 Payment, Domestic Transfer, Overseas Transfer, Transfer within Shinhan                                    |
| Cards            | Manage Virtual Business Card, Tranaction History of Virtual Business Card, Member/Card Information, Transaction History, Report Card Lost, |
| Settings         | User management,Account management,Message Box ,Report Lost and Stolen                                                                     |
|                  |                                                                                                    |

.ist Modify

# Select all items in menu and confirm the changes. Confirm data with OTP password from security device (If you need to close certain functions for Entry user, do not select this tab in menu)

## Change user authority

| <ul> <li>Change authority to use registered</li> </ul>                 | services menu                                     |                                                |                         |
|------------------------------------------------------------------------|---------------------------------------------------|------------------------------------------------|-------------------------|
| <ul> <li>In case of company with Audit sett</li> </ul>                 | ing, wait for approval after completing modificat | ion. Just confirm the status by Audit progress | 5                       |
| Basic Information                                                      |                                                   |                                                |                         |
| User type                                                              | Corporate Entry User                              | User Level                                     | Entry                   |
| User Name                                                              | CUS_SUBNM1700614881                               | User ID                                        | DAEWOO12                |
| Menu List<br>If you wish to designate a task, pleas<br>Cash Management | e select the relevant category.                   |                                                |                         |
| Deposit Accounts                                                       | ✓ Loan Accounts                                   | ✓ Manage Transaction                           | Fee Transaction History |
| ✓ Account List                                                         | Loan Information                                  | Transaction History Inquiry                    |                         |
| Account Transaction Details                                            | Loan Transaction Details                          | <ul> <li>Approval progress status</li> </ul>   |                         |
| Closed Account List                                                    | 🖌 Loan Repayment Schedule                         |                                                |                         |
| <ul> <li>E-Statement Inquiry</li> </ul>                                | 🖌 Loan Limit Inquiry                              |                                                |                         |
| <ul> <li>E-Statement Inquiry(NEW)</li> </ul>                           | Loan Interest Details                             |                                                |                         |

# 3) Open page Settings >General management >Register/change approval line Press «Register» button.

Register/change approval line

| <ul> <li>Register or change approver.</li> <li>Up to 20 Approval lines can be registered.</li> <li>Approval steps are composed of at most 9 steps, including at least one approval authority.</li> <li>In case of company with Audit setting, wait for approval after completing modification. Just confirm the status by Audit progress</li> </ul> |                 |                                                                                                    |  |  |  |  |
|----------------------------------------------------------------------------------------------------|-----------------|----------------------------------------------------------------------------------------------------|--|--|--|--|
| Approval statement                                                                                                    | Total approvers | Task status                                                                                                    |  |  |  |  |
| User1                                                                                                    | 1               | Transfer within Shinhan                                                                                              |  |  |  |  |
| User2                                                                                                    | 1               | Transfer within Shinhan, Domestic Transfer Application, Bulk Transfer (Text file), Register Payment in RUB, Register |  |  |  |  |
|                                                                                                    |                 | Register                                                                                                    |  |  |  |  |

1) Fill ID of Approval user.

2) Select all operations that need to confirm by Approval or Admin users.

3) If Administrator want payments and transfers execute without approval of Approver User (directly to the bank system), it is necessary to select Transaction complete without approval (Arbitrary decision) "Arbitrary Decision Status".

| Approval s | tatement                    | Overlap check                                           |                         |
|------------|-----------------------------|---------------------------------------------------------|-------------------------|
| sk status  | 2                           | ✓ Set                                                   | ect all                 |
|            | Hierarchical classification | Middle classification                                   | ^                       |
|            | Payment/Transfer            | Transfer within Shinhan                                 |                         |
|            | Payment/Transfer            | Currency exchange                                       |                         |
|            | Payment/Transfer            | Domestic Transfer Application                           |                         |
|            | Payment/Transfer            | Register domestic transfer (Text file)                  |                         |
|            | Payment/Transfer            | Bulk Transfer (Text file)                               |                         |
|            | Payment/Transfer            | Register Overseas Transfer                              |                         |
|            | Payment/Transfer            | Register Payment in RUB                                 |                         |
|            | Payment/Transfer            | Apply Consolidate MT102 Transfer-File Upload(Text File) |                         |
|            | Payment/Transfer            | Bulk Transfer MT 102 (Text file)                        |                         |
|            | Payment/Transfer            | Register consolidate MT102 Transfer                     | ~                       |
|            |                             |                                                         | $\overline{\mathbf{T}}$ |

To register Approval User - in "**Approval path status**" field need fill items as shown in picture. User's name (User ID) is Approval User ID.

Confirm data with OTP token password from your security device.

| Approval pat | h status       |        |                      |      |    |         |   |        |        |         |          |   |
|--------------|----------------|--------|----------------------|------|----|---------|---|--------|--------|---------|----------|---|
| Approva      | Approval stage |        | User's name(User ID) |      |    |         |   | View d | etails | Approva | I method | ^ |
| Select       | ~              | Select |                      |      |    |         | ~ | Select | ~      | Select  | ~        |   |
| Select       | ~              | Select |                      |      |    |         | ~ | Select | ~      | Select  | ~        | ~ |
|              |                |        |                      |      |    |         |   |        |        |         |          |   |
| OTP token    | password       |        | Enter 6 characters   |      |    | 0       |   |        |        |         |          |   |
|              |                |        |                      | Cano | el | Confirm |   |        |        |         |          |   |

To change data on confirmation line (if there are already registered users to confirm payments), click on User name in the field "**Approval statement**".

### Register/change approval line

| <ul> <li>Register or change approver.</li> </ul>                                           |                                        |                                                                                                    |
|--------------------------------------------------------------------------------------------|----------------------------------------|----------------------------------------------------------------------------------------------------|
| <ul> <li>Up to 20 Approval lines can be re<br/>Approval steps are composed of a</li> </ul> | gistered.<br>at most 9 steps, includir | ng at least one approval authority.                                                                                  |
| <ul> <li>In case of company with Audit set</li> </ul>                                      | tting, wait for approval a             | fter completing modification. Just confirm the status by Audit progress                                              |
| Approval statement                                                                         | Total approvers                        | Task status                                                                                                    |
|                                                                                            | 1                                      | Transfer within Shinhan                                                                                              |
|                                                                                            | 1                                      | Transfer within Shinhan, Domestic Transfer Application, Bulk Transfer (Text file), Register Payment in RUB, Register |
|                                                                                            |                                        | Register                                                                                                    |

On **Register/change approval line page** with detailed information on Approver User, who confirms the operation, click "**Modify**".

| legister/chang          | e approval line          |                                                                                                    |                       |           |                 |  |
|-------------------------|--------------------------|----------------------------------------------------------------------------------------------------|-----------------------|-----------|-----------------|--|
|                         |                          |                                                                                                    |                       |           |                 |  |
| Approval statement      | User1                    |                                                                                                    | Date of final change  | 20/0      | 02/2020         |  |
| ask status              |                          |                                                                                                    |                       |           |                 |  |
| Hierarchical classifica | ation                    |                                                                                                    | Middle classification |           |                 |  |
| Payment/Transfer        | Transfer within Shinhan, | Transfer within Shinhan, Domestic Transfer Application, Bulk Transfer (Text file), Register Payment in RUB, Register consolidate MT102 Tran |                       |           |                 |  |
|                         |                          |                                                                                                    |                       |           |                 |  |
| Arbitrary decision stat | tus Transaction com      | pleted without approval(Arbitra                                                                                                    | iry decision)         |           |                 |  |
|                         |                          |                                                                                                    |                       |           |                 |  |
| pproval path status     |                          |                                                                                                    |                       |           |                 |  |
| Approval stage          | User ID                  | User's n                                                                                                    | ame Viev              | / details | Approval method |  |
| 1                       | User1                    | cus_                                                                                                    |                       | 0         | Serial          |  |
|                         |                          | List                                                                                                    | Modify                |           |                 |  |

For registration 2 or more Approval Users, in Approval path status, data of all Approval Users must be entered in order.

In this case, the Payment Order will be sent to the Bank only after confirmation of the payment by all Approval Users.

| Approva   | l stage      |        |                    | User's name(User ID) |         |              | View d | etails       | Approval | method       |
|-----------|--------------|--------|--------------------|----------------------|---------|--------------|--------|--------------|----------|--------------|
| 1         | ×            | CUS_   |                    |                      |         | ~            | 0      | ~            | Serial   | ~            |
| Select    | $\checkmark$ | Select |                    |                      |         | $\checkmark$ | Select | $\checkmark$ | Select   | $\checkmark$ |
|           |              |        |                    |                      |         |              |        |              |          |              |
| OTP token | password     |        | Enter 6 characters |                      | 0       |              |        |              |          |              |
|           |              |        | Cancel             | Default Value        | Confirm | Delet        | e      |              |          |              |

# Account setup

1) Open page Settings >Account management >Add/delete inquiry account Press on User ID name in «User ID» field.

| Add/delete inquiry account                                    |                                                     |                           |  |  |  |  |  |
|---------------------------------------------------------------|-----------------------------------------------------|---------------------------|--|--|--|--|--|
| <ul> <li>Add or delete user's inquiry account</li> </ul>      |                                                     |                           |  |  |  |  |  |
| <ul> <li>It's only available to inquire the accord</li> </ul> | ount which registered as inquiry account at branch. |                           |  |  |  |  |  |
| <ul> <li>Select user ID and add/delete inquir</li> </ul>      | y account.                                          |                           |  |  |  |  |  |
| User information                                              | User information                                    |                           |  |  |  |  |  |
| User ID                                                       | User Name                                           | Number of Inquiry Account |  |  |  |  |  |
| User1                                                         | CUS_                                                | 9                         |  |  |  |  |  |
| User2                                                         | cus_                                                | 9                         |  |  |  |  |  |

Select accounts that will be available for work to Entry user. Confirm data with OTP token password from your security device and press «**Save**».

| Basic Information               |                      |                          |              |
|---------------------------------|----------------------|--------------------------|--------------|
| User ID                         | DAEWOO12             |                          |              |
| User Name                       | CUS_SUBNM1700614881  |                          |              |
| Account Information             |                      |                          | ✓ Select all |
| Specify account to be<br>viewed | Inquiry Account      | Nickname(product name)   | Currency     |
|                                 | KZ614350010001041606 | Текущий счет             | KZT          |
|                                 | KZ204350017030012320 | CUS-ALNM-NM1700614881    | USD          |
|                                 | KZ234350010000899312 | DEP_AC_ALNM_NM1700614881 | USD          |
|                                 | KZ234350017000008420 | CUS-ALNM-NM1700614881    | KZT          |
|                                 |                      |                          |              |

2) Open page **Settings >Account management >Add/delete debit account** Press on User ID name in **«User ID**» field.

| Add/delete debit account                                                                                                    |           |                               |  |  |  |  |  |
|----------------------------------------------------------------------------------------------------|-----------|-------------------------------|--|--|--|--|--|
| Add or delete user's debit account.     If's only available to inquire account which is registered as debit account at branch. Select user ID and add/delete debit account.     In case of company with Audit setting, wait for approval after completing modification. Just confirm the status by Audit progress User information |           |                               |  |  |  |  |  |
| User ID                                                                                                    | User Name | Number of account to withdraw |  |  |  |  |  |
| User1                                                                                                    | cus_      | 2                             |  |  |  |  |  |
| User2                                                                                                    | CUS_:     | 2                             |  |  |  |  |  |

Select accounts that will be available for work to Entry user.

Confirm data with OTP token password from your security device and press «Save».

#### Add/delete debit account

| Basic Information |       |  |  |  |
|-------------------|-------|--|--|--|
| User ID           | User1 |  |  |  |
| User Name         | cus_  |  |  |  |

| Designate debit<br>account | Debit account number | Nickname(product name)   | Currency |
|----------------------------|----------------------|--------------------------|----------|
|                            | KZ204350017030012320 | CUS-ALNM-NM1700614881    | USD      |
|                            | KZ234350010000899312 | DEP_AC_ALNM_NM1700614881 | USD      |
|                            | KZ614350010001041606 | Текущий счет             | KZT      |
|                            | KZ754350017010056587 | DEP_AC_ALNM_NM2020020081 | KZT      |
|                            | KZ844350017010102209 | CUS-ALNM-NM1700614881    | RUB      |

| OTP token password | Enter 6 characters |         | 0    |  |
|--------------------|--------------------|---------|------|--|
|                    |                    | Go Back | Save |  |